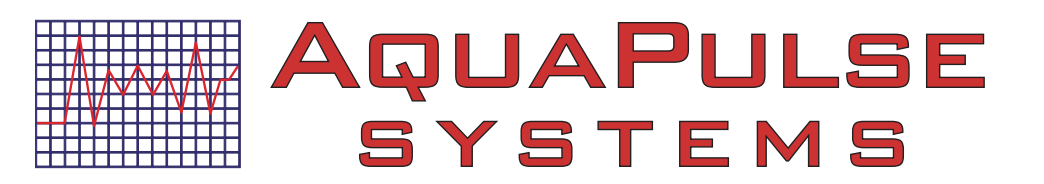

## **Quick Start Guide**

Learn how to configure your ePulse<sup>®</sup> account so you can begin viewing historical device data, alarm status and acknowledgements and connect to your device on-demand, from anywhere in the world.

### Features of ePulse

- Configurable dashboard with direct access to alarms and status of key customers and facilities
- Graphic visualization of up to 90 days of data Easily compare multiple channels
- Export your graphs to PDF to include in reports, or raw data in CSV files to create more detailed graphs in Excel
- · Advanced alarm notification, escalation and acknowledgement
- Mobile Device Friendly
- Guided wizard for inviting both internal and customer accounts, setting up new controllers/processes

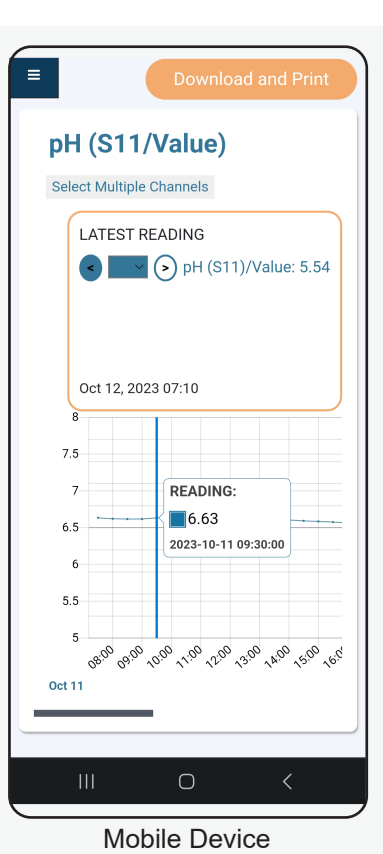

## Basic AquaPulse System's ePulse communication

ePulse<sup>®</sup> activated devices send information via the Internet to the ePulse<sup>®</sup> server at regular intervals or whenever an alarm occurs. ePulse<sup>®</sup> activated devices that you have purchased will be associated to your ePulse<sup>®</sup> account domain using the device's unique serial number.

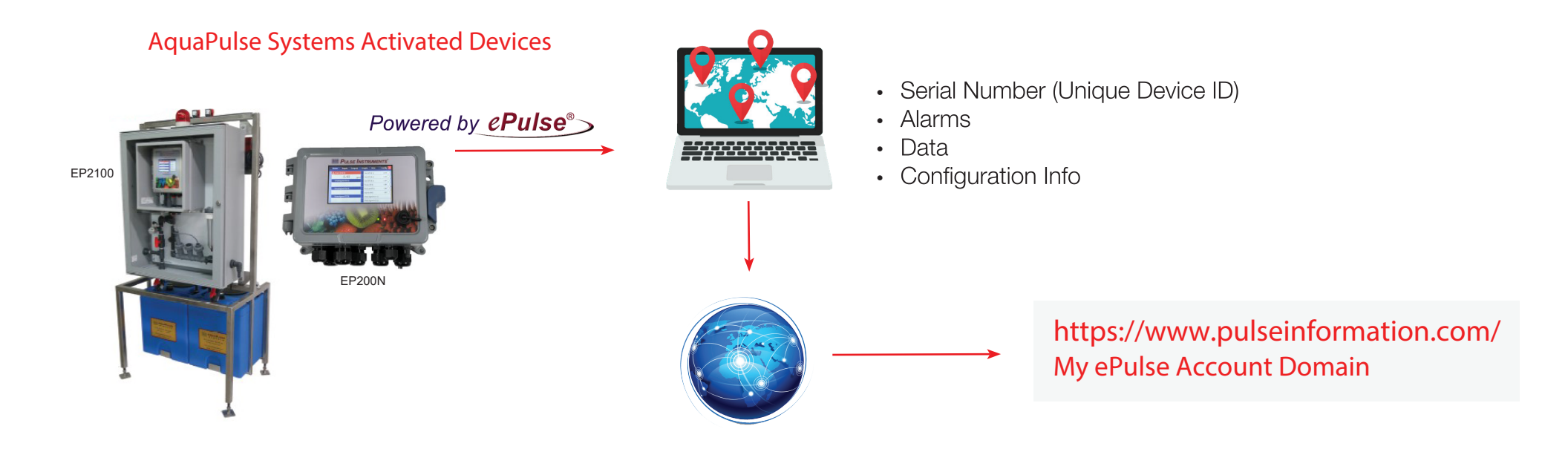

## Configuring ePulse to view data, alarms and connect to your devices:

Log into the AquaPulse Systems ePulse website: https://www.pulseinformation.com/ Type the username (your email address) and password created during the registration of the ePulse corporate account.

## Your Dashboard

The Dashboard view default is for Alarms, with Alarms at your "Starred" or Key Customers at the top of the page. Alarms with a dark red header have yet to be acknowledged. Alarms with a lighter header have been acknowledged, but have not yet cleared.

Other view options include:

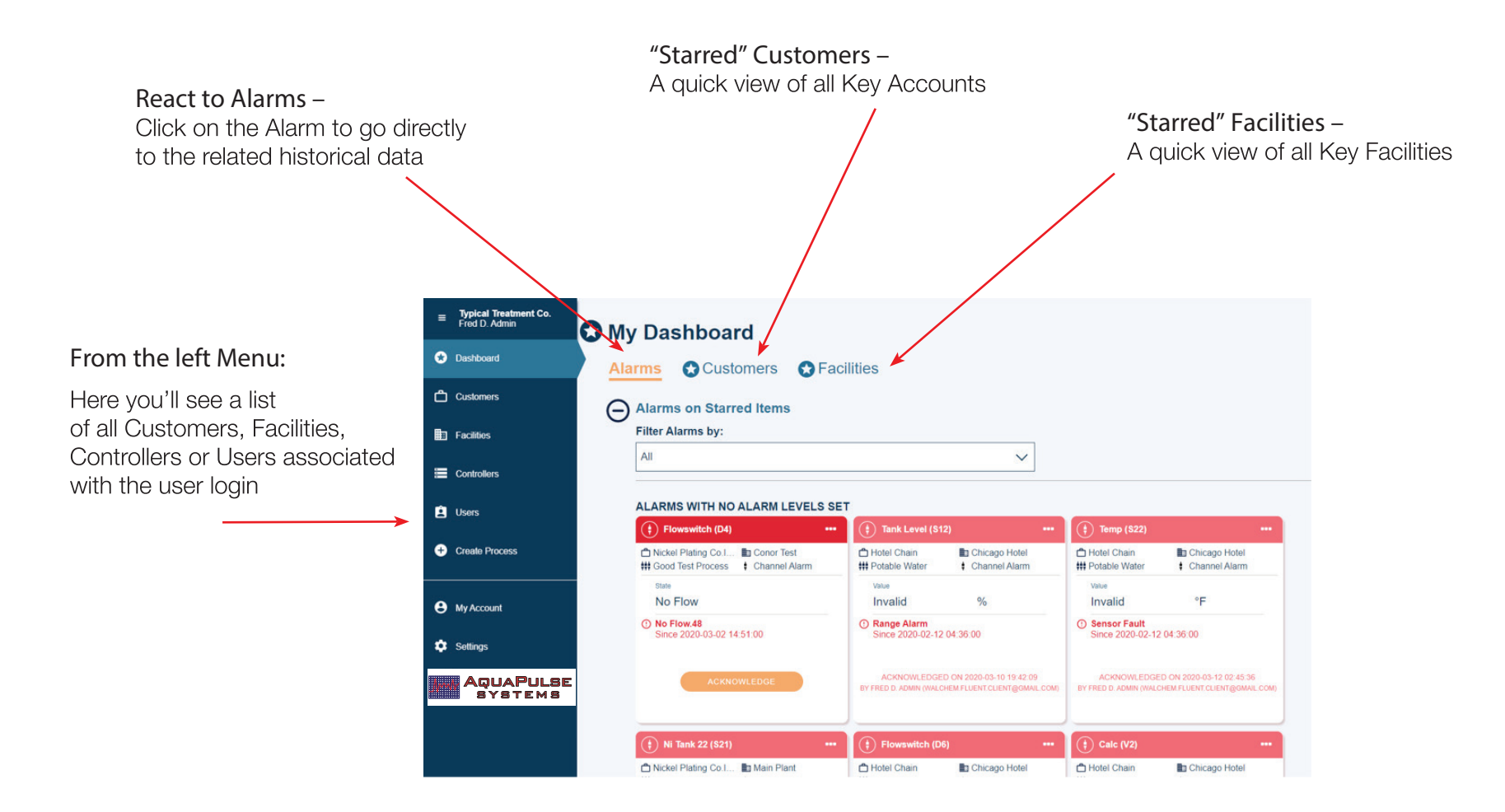

## Setting up a New Controller/Application:

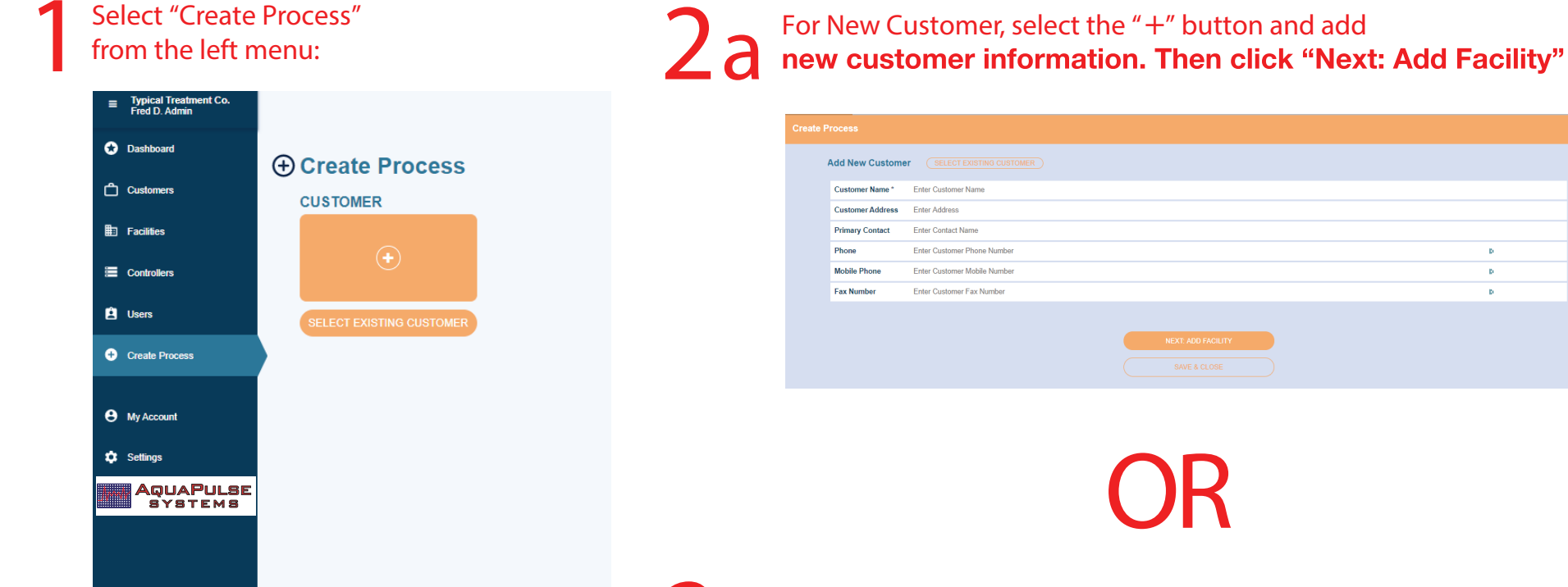

2b For Existing Customer – select customer, then click "Next: Add Facility"

| Select Existing Customer |                       |                        |
|--------------------------|-----------------------|------------------------|
| Q Type to Filter         |                       |                        |
| (b) ст                   | DANPER                |                        |
| Address not available    | Address not available | Av. El Ejercito        |
| Gandules                 | Green Peru            | Hortifrut              |
| Jayanka                  | Address not available | Address not available  |
| (D) Hospital             | Hotel Chain           | Nickel Plating Co.Inc. |
| Address not available    | Address not available | Address not available  |

D.

D.

D.

Select Existing Facility, or Add New Facility in a Similar Manner, then select "Next: Create Process"

| HOTEL CHAIN              |                       |                      |                       |  |
|--------------------------|-----------------------|----------------------|-----------------------|--|
| SELECT EXISTING FACILITY |                       |                      |                       |  |
| Q Type to Filter         |                       |                      |                       |  |
| (B) Boston Hotel         | B Chicago Hotel       |                      | (B) Test2             |  |
| Address not available    | Address not available |                      | Address not available |  |
|                          |                       |                      |                       |  |
|                          |                       |                      |                       |  |
|                          |                       |                      |                       |  |
|                          |                       |                      |                       |  |
|                          |                       | NEXT: CREATE PROCESS |                       |  |
|                          |                       |                      |                       |  |

#### 4 Enter the Process Description and set the desired settings for Alarm Notifications and Escalations:

Note: There are individual settings for Standard, Priority and Critical Alarm Conditions, along with settings for the email addresses for the initial and escalation groups.

| Process                                          |                      |                 |            |
|--------------------------------------------------|----------------------|-----------------|------------|
| EL CHAIN → BOST                                  | TON HOTEL            |                 |            |
| ne & Description                                 |                      |                 |            |
| cess Name* Ente                                  | r Process Name       |                 |            |
| cription Ente                                    | r process descripti  | on              |            |
| rm Notification Sett                             | ings                 |                 |            |
| n Notification Levels - det                      | ermine when email a  | and SMS me      | ssages ari |
| i Alarm Notification Delay                       | -The system will tri | gger an alert i | response l |
| ANDARD NOTIFICATION                              |                      | ouranut, an     | Aleining   |
| Initial Alarm Notification                       | a Delay              |                 |            |
| d 1                                              | h 0                  | m               |            |
| Time to Escalate Alarm                           | Notification b       | . 0             |            |
| ant Excelation Alarm No                          | otification          |                 |            |
|                                                  | 0 h                  | 0               | m          |
|                                                  |                      |                 |            |
| BORITY NOTIFICATION<br>nitial Alarm Notification | a Delay              |                 |            |
| d : 0                                            | h : 15               | m               |            |
| Fime to Escalate Alarm                           | Notification         |                 |            |
| 6 0                                              | 2 h                  | : 0             | m          |
| at Escalation Alarm No                           | otification          |                 |            |
| • d                                              | 0 h                  | .0              | m          |
| PRICAL NOTICE ATION                              |                      |                 |            |
| Initial Alarm Notificatio                        | on Delay             |                 |            |
| d : 0                                            | h : 0                | m               |            |
| Time to Escalate Alarn                           | n Notification       |                 |            |
| 0 0                                              | 1 h                  | 0               | m          |
| peat Escalation Alarm M                          | lotification         |                 |            |
| · · ·                                            |                      | JiL"            |            |
|                                                  |                      |                 |            |
| mary Contact Group                               |                      |                 |            |
| nan np                                           | at email address     |                 |            |
| nanz np                                          | at email address     |                 |            |
| Add Another Field                                | 21 STORE #507855     |                 |            |
| calation Contact Group                           |                      |                 |            |
| nali 1 inp                                       | ut email address     |                 |            |
| nail 2 inp                                       | ut email address     |                 |            |
| mail 3 inp                                       | ut email address     |                 |            |
|                                                  |                      |                 |            |
|                                                  |                      |                 |            |
|                                                  |                      |                 |            |
|                                                  |                      |                 |            |
|                                                  |                      |                 |            |

Once all fields have been completed,
 select "Assign Controller to Process"
 Choose Controller by Serial #,
 or enter Serial # to locate:

| HOTEL CHAIN → BOSTON HOTEL → BOSTON CT                           |                                                                                       |                                                                                                    |
|------------------------------------------------------------------|---------------------------------------------------------------------------------------|----------------------------------------------------------------------------------------------------|
| Controller Lookup                                                |                                                                                       |                                                                                                    |
| Q Controller lookup by serial number                             |                                                                                       |                                                                                                    |
| UNASSIGNED                                                       |                                                                                       |                                                                                                    |
| (a) 0901191234                                                   | (a) 1000133402<br>POMTUMA COLLINGWOOD                                                 | · 1706311366 ···                                                                                                    |
| Hotel Chain  Boston Hotel  Boston CT                             | Customer not assigned Facility not assigned Process not assigned Process not assigned | Customer not assigned Facility not assigned Facility not assigned Facility not assigned Facility assigned Facility assi |
| UNASSION                                                         | ASSION                                                                                | ASSION                                                                                                    |
| (=) <u>1907100432</u>                                            | (=) 0005241234                                                                        |                                                                                                    |
| Customer not assigned Facility not assigned Process not assigned | Custoree not assigned Facility not assigned Process not assigned Process not assigned |                                                                                                    |
|                                                                  | SET SYSTEM ALARM NOTIFICATIONS                                                        |                                                                                                    |

Once Controller is highlighted, select "Set System Alarm Notifications" If all I/O corresponds to a single process, choose the process and select **"Apply to All". If there are multiple** processes controlled by the same device, inputs must be assigned individually.

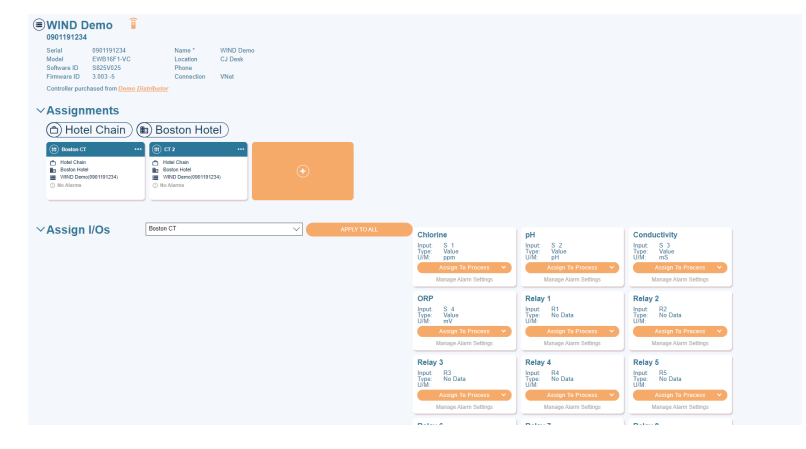

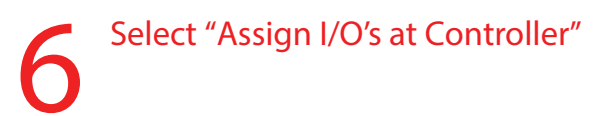

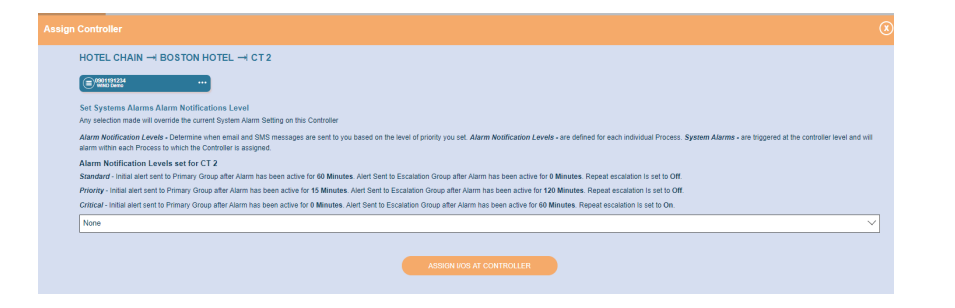

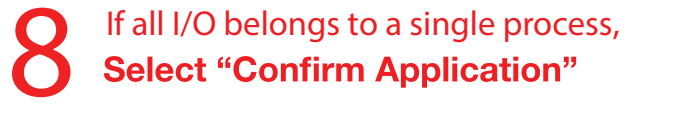

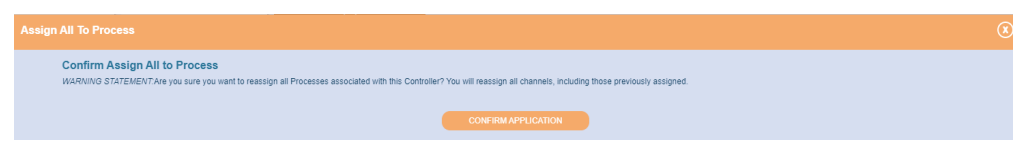

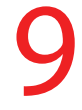

#### For each I/O – select "Manage Alarm Settings" and set desired level for each possible alarm condition:

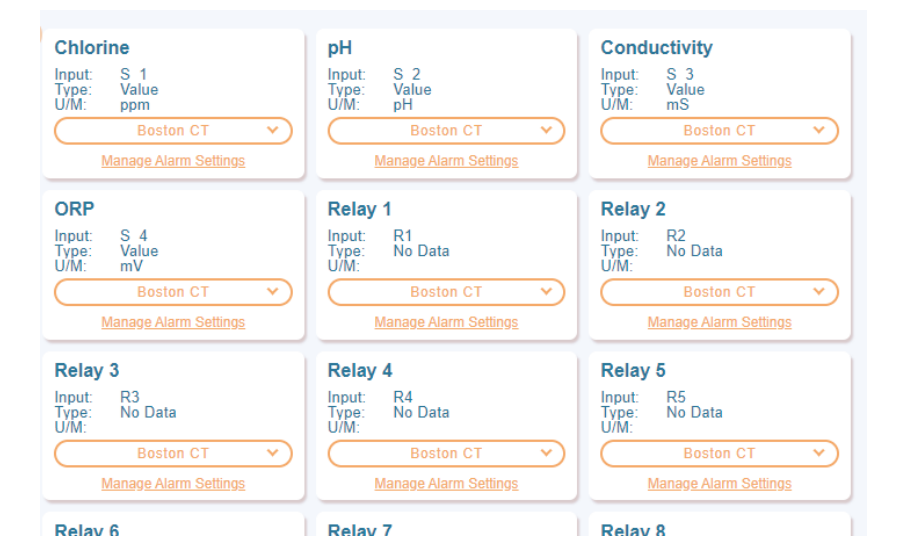

#### ePulse has alarm notifications on Relays as well, those should also be set as desired:

| Channel Alarm Settings                                                                                                    |
|----------------------------------------------------------------------------------------------------|
| Relay 1 (R1) Assigned Process (##) CT Test #1                                                                                                    |
| About Alerts<br>Alert Levels determine when email and SMS messages are sent to you based on the level of priority you set. Alert Levels are defined for<br>each individual Process. System Alarms are triggered at the controller level and will alarm within each Process the Controller is assigned<br>too.                                                                                                    |
| Alert Levels set for CT Test #1 (this Process)<br>Standard - Initial alert sent to Primary Group after Alarm has been active for 60 minutes. Alert sent to Escalation Group after Alarm has<br>been active for 0 minutes. Repeat escalation is set to Off.                                                                                                    |
| Priority - Initial alert sent to Primary Group after Alarm has been active for 15 minutes. Alert Sent to Escalation Group after Alarm has been active for 120 minutes. Repeat escalation is set to Off.<br><i>Critical</i> - Initial alert sent to Primary Group after Alarm has been active for 0 minutes. Alert Sent to Escalation Group after Alarm has been active for 60 minutes. Repeat escalation is set to On. |
| Alarms                                                                                                    |
| NO ALERTS STANDARD ALERTS PRORITY ALERTS CRITICAL ALERTS Output Timeout                                                                                                    |
| NO ALERTS STANDARD ALERTS PRORTY ALERTS CRITICAL ALERTS Cycles Alarm                                                                                                    |
| NOALERTS STANDARD ALERTS PRORITY ALERTS CRITICAL ALERTS COntrol Failure NO ALERTS STANDARD ALERTS PRORITY ALERTS CRITICAL ALERTS                                                                                                    |
| SAVE & CLOSE                                                                                                    |

|   | Typical Treatment Co. |                                                                                                    |
|---|-----------------------|----------------------------------------------------------------------------------------------------|
|   | Dashboard             | (■ EP1000 Controller î                                                                                                    |
| â | Customers             | Serial         1412164636         Name *           Model         Location           Software ID         3.25-12081         Phone |
| _ | Controllers           | Firmware ID 3.25-12082 Connection                                                                                                |
|   | Users                 | ✓Assignments                                                                                                    |
|   | Create Process        | (△) Hotel Chain ) (■) Chicago Hotel )                                                                                            |
|   | e My Account          | Hotel Chain     Chiago Hotel     Tricago Hotel                                                                                   |
|   | Settings              | O 4 Alarms                                                                                                    |
|   |                       |                                                                                                    |

12 At this point, the system is fully configured. To view historical data, download datalogs or event logs, or connect to the controller, you must be at the "Process View". This can be navigated to from Customers or Facilities.

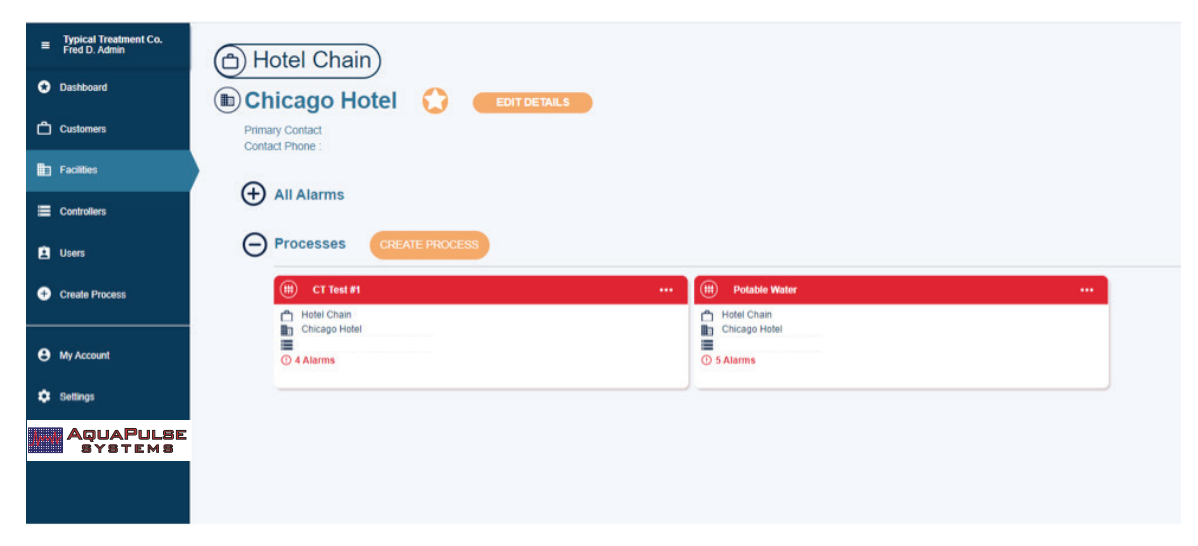

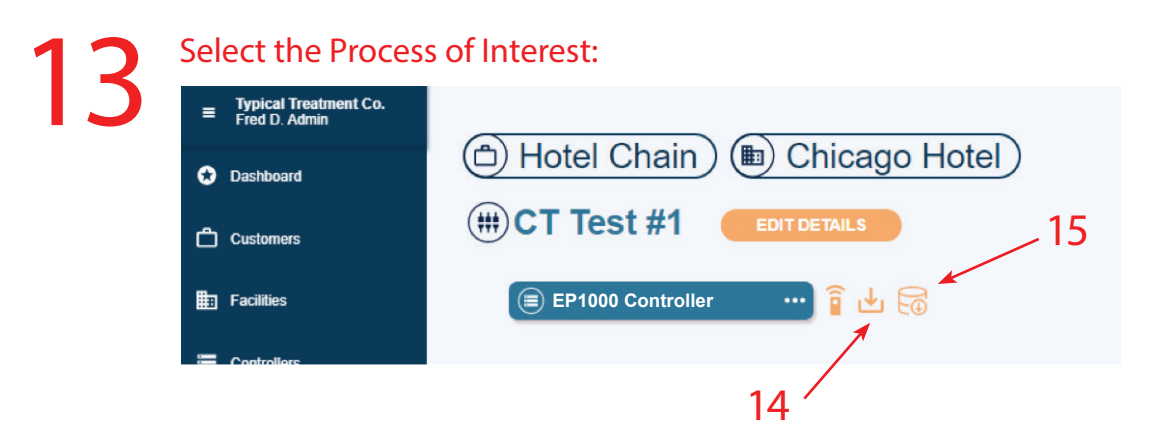

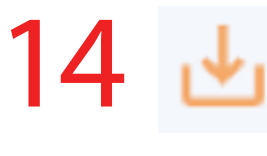

Will provide a 90-day Process Log
(Select the specific "Process Channel", along with the desired time frame)

#### ownload Audit Log

You are about to download 90 days of data from this Process. The information you are about to receive includes:

- Alarm Activates with Controller Time, ID and Alarm Level
- Alarm Acknowledged with User Name
- Alarm Notification Sent
- Alarm Escalation Notification Sent
- Alarm Clears with Controller Time

DOWNLOAD

# 15 🗟

#### Will provide a 90-day Datalog

Historical data for any parameter can **be selected (Select the specific** "Process Channel", along with the desired time frame)

| Typical Treatment Co.<br>Fred D. Admin | († Tower 1 (S11)                                                                                                    |                                                    |
|----------------------------------------|----------------------------------------------------------------------------------------------------|----------------------------------------------------|
| Dashboard                              | Alarms on this Channel                                                                                                    |                                                    |
| Customers                              | No Items Viet to Display                                                                                                    |                                                    |
| E Facilities                           | TIME RANGE                                                                                                    |                                                    |
| Controllers                            | 24 hrs 💙 < Mar 18, 2020 - Mar 19, 2020                                                                                                    | Download and Print                                 |
| Lusers                                 | Tower 1 (S11/Value)                                                                                                    | LATEST READING<br>0 µS/cm                          |
| Create Process                         | p.Stem                                                                                                    | Mar 19, 2020 14:40                                 |
| My Account                             |                                                                                                    |                                                    |
| 🗘 Settings                             |                                                                                                    |                                                    |
| AQUAPULSE<br>SYSTEMS                   | 43<br>43<br>Marti 400 400 170 400 400 200 210 220 200 000 170 200 200 400 400 600 800 170 800 900 400                                                                                                    | 11.00 12:00 13:00 14:00                            |
|                                        | Temp (S12/Value)                                                                                                    | LATEST READING<br>Invalid 'F<br>Mar 19, 2020 14:40 |
|                                        | **         50000 0                                                                                                    |                                                    |
|                                        | -1000021<br>-1000084<br>-1000084<br>-1000088<br>-1000088<br>-1000088<br>-1000088<br>-1000088<br>-1000088<br>-1000088<br>-1000088<br>-1000088<br>-1000088<br>-1000084<br>-1000084<br>-100084<br>-100084<br>-100084<br>-100084<br>-100084<br>-100084<br>-100084<br>-100084<br>-100084<br>-100084<br>-100084<br>-100084<br>-100084<br>-100084<br>-100084<br>-100084<br>-100084<br>-100084<br>-100084<br>-100084<br>-100084<br>-100084<br>-10008<br>-10008<br>-1 | 11:00 12:00 13:00 14:00                            |

16 Multiple items can be selected, and stacked for a multi-parameter view by checking the box in the top right corner of any additional parameters you would like to view for the same time period:

| · · · · · · · · · · · · · · · · · · ·                                                     |                                              |                                   |               |             |
|-------------------------------------------------------------------------------------------|----------------------------------------------|-----------------------------------|---------------|-------------|
| wer 1 (S11/Value)                                                                         | LATEST READING                               |                                   |               |             |
|                                                                                           | 0 µSiom                                      |                                   |               |             |
|                                                                                           | Mar 20, 2020 08:50                           |                                   |               |             |
|                                                                                           |                                              |                                   |               |             |
|                                                                                           |                                              |                                   |               |             |
|                                                                                           |                                              |                                   |               |             |
|                                                                                           |                                              |                                   |               |             |
|                                                                                           |                                              |                                   |               |             |
|                                                                                           |                                              |                                   |               |             |
|                                                                                           |                                              |                                   |               |             |
| 04:00 10:00 11:00 12:00 13:00 14:00 16:00 16:00 17:00 18:00 14:00 20:00 21:00 22:00 20:00 | 00 01:00 02:00 03:00 04:00 08:00 08:00 08:00 |                                   |               |             |
|                                                                                           |                                              |                                   |               |             |
|                                                                                           |                                              |                                   |               |             |
| p (S12/Value)                                                                             | LATEST READING                               |                                   |               |             |
|                                                                                           | Invalid 'F                                   |                                   |               |             |
|                                                                                           | Mar 20, 2020 08:50                           |                                   |               |             |
|                                                                                           |                                              |                                   |               |             |
| 9698.0                                                                                    |                                              |                                   |               |             |
| 2000 K                                                                                    |                                              |                                   |               |             |
| 2009.0                                                                                    |                                              |                                   |               |             |
| 0001.0                                                                                    |                                              |                                   |               |             |
| 0000.2                                                                                    |                                              |                                   |               |             |
| 0001.0                                                                                    |                                              |                                   |               |             |
| 00010                                                                                     |                                              |                                   |               |             |
| 06:00 10:00 11:00 12:00 13:00 14:00 19:00 17:00 18:00 19:00 20:00 21:00 22:00 23:00 1     | 000 0100 0200 0500 0400 0500 0500 0700 0800  |                                   |               |             |
|                                                                                           |                                              |                                   |               |             |
|                                                                                           |                                              |                                   |               |             |
| cess Channels                                                                             |                                              |                                   |               |             |
|                                                                                           |                                              |                                   |               |             |
| ) 🗉 🕕 Inhib (521) 🔳 🕕 Tank Level                                                          | (522) 🔳 🕕 bobmeter (02)                      | <ul> <li>Feed Man (03)</li> </ul> | Feed Mon (03) | Cycles (V1) |
| Wue Wue                                                                                   | -                                            | Am                                | -             | View        |
| 17 Invalid ppm Invalid                                                                    | ing 0 Ing                                    | 0.00 gh                           | ling 000.0    | 0.00 µS/cm  |
|                                                                                           |                                              |                                   |               |             |
| <ul> <li>(1) Retrans (A1)</li> <li>(1) Menual (A)</li> </ul>                              |                                              |                                   |               |             |
| (1) Retrans (A1)     (1) Manual (A3)                                                      |                                              |                                   |               |             |

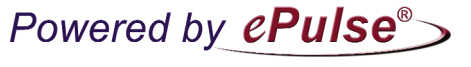

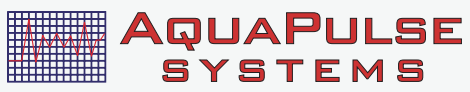

AquaPulse Systems 3233 Mission Oaks Blvd, Unit P Camarillo, CA 93012 Customer Service: support@aquapulsesystems.com (888) 239-4447